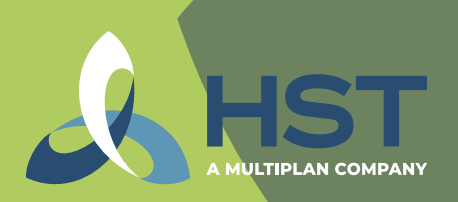

A MULTIPLAN COMPANY

## How to Find a **Network Provider on HST Connect**®

To find a provider in your network, it is recommended that you log in or set up an account to view your plan's provider network offering.

| 0 | Go to hstconnect.com.                                                                                                    | Welcome to HST Connect                                                                                                    |  |  |
|---|----------------------------------------------------------------------------------------------------|----------------------------------------------------------------------------------------------------|--|--|
| 2 | Once on the home screen<br>you will either:                                                                                      | Please note that by year end 2023, logging into HST Connect will require multifactor authentication. In the coming weeks, we will post instructions for registering for multifactor authentication here. Username Forget Username                                                                                                    |  |  |
|   | - Enter your username/<br>password to sign in.                                                                                   | Personand Personand                                                                                                    |  |  |
|   | - Sign up for an account.                                                                                                    | SIGN IN DON'T HAVE AN ACCOUNT? SIGN UP HERE                                                                                                    |  |  |
| 3 | To find a provider, click here.                                                                                                  | If you would like to search for providers in the PHCS Network for VDHP<br>without logging into HSTConnect, please click here                                                                                                    |  |  |
| 4 | Enter the provider's name.                                                                                                    | Welcome to HST Connect                                                                                                    |  |  |
|   | - Adjust the radius as needed.<br>Example: select a different distance<br>if the provider is more than 5 miles away.             | Hor Connect Corn Is a way of the second second seco |  |  |
|   | - Select the "My Current Location" bubble.                                                                                       | If you need assistance finding a provider or to see if a provider accepts your plan, please call the customer service number located on your ID<br>eard.<br>e Cay right & 2023 INT All lights Reserved<br>Riminate this Provider<br>Privacy Palicy Terms & Canditions                                                                                                    |  |  |
|   | - Click "Search".                                                                                                    | If your provider does not participate in one of our networks, you can nominate them in HST Connect.                                                                                                    |  |  |
| 5 | In the search results, look for the<br>"VDHP Acceptance" to determine<br>if the provider shows a purple "In<br>Network" rating.  | Price a Procedure Find a Novider My Benefits View Claims Submit Balance Bill Find by Name Within 5 miles                                                                                                    |  |  |
| 6 | In Network If you have any questions or do not see your provider when searching, call us at 800-440-7427 and we will assist you. | Search by Specially, Fadility Service                                                                                                    |  |  |
|   |                                                                                                    | HMKT0053   12/2023 hstechnology.cc                                                                                                    |  |  |

m © 2024 HST. All rights reserved. Various trademarks held by their respective owners

## How to Find a Network Provider on HST Connect

without logging in

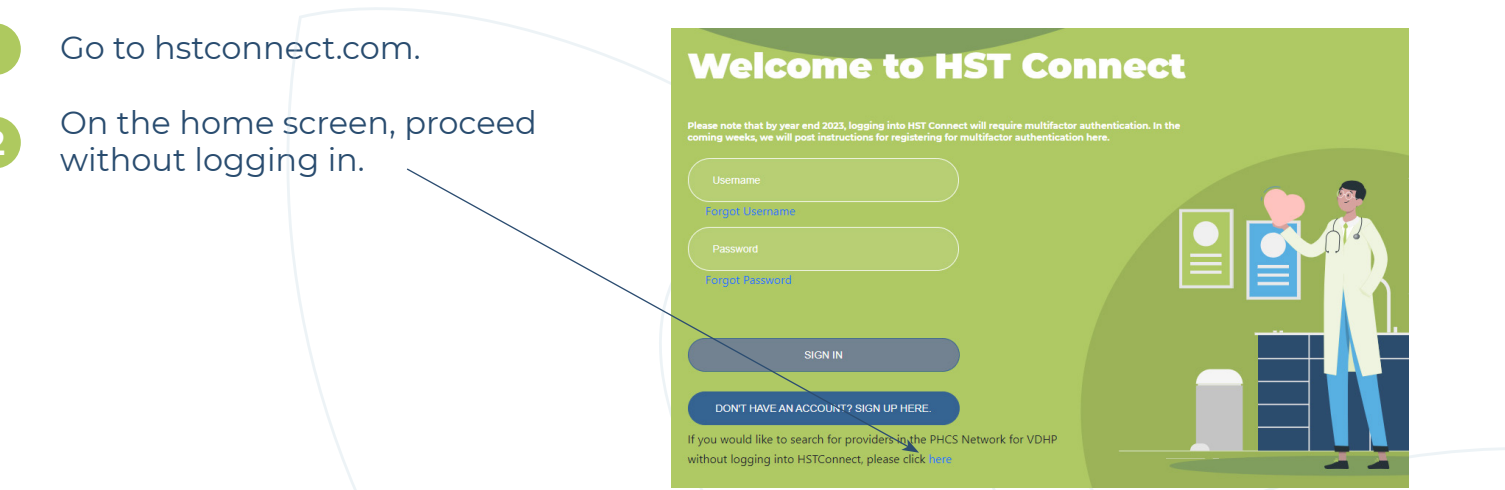

- On this search screen, enter the provider's name and city/state or zip code.
  - Click "Search". <
- All the search results that populate are in-network providers.

If you have any questions or do not see your provider when searching, call us at 800-440-7427 and we will assist you.

| nd a<br>juick sea | a Provider.<br>arch tool is offered for your convenience. |                                         |  |     |
|-------------------|-----------------------------------------------------------|-----------------------------------------|--|-----|
|                   |                                                           | Plan, please sign in to HST Connect for |  |     |
|                   |                                                           |                                         |  |     |
|                   |                                                           |                                         |  | 612 |
|                   |                                                           |                                         |  |     |
|                   |                                                           |                                         |  |     |
|                   |                                                           |                                         |  |     |
|                   | Sourch                                                    |                                         |  |     |

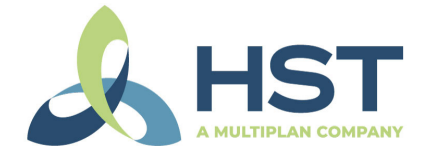

MultiPlan.

HMKT0054 | 12/2023 hstechnology.com © 2024 HST. All rights reserved. Various trademarks held by their respective owners